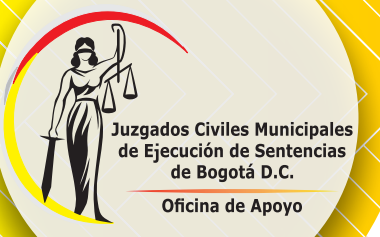

### Ahora contamos con atención más cerca al ciudadano.

Puedes acceder a la sala de espera de atención virtual mediante alguna de las siguientes opciones (con las opciones 1 y 2 seguimos al paso 7) :

### Atención Virtual Depósitos Judiciales

### Resolvemos tus inquietudes iHaz Clic Aquí !

Ó Marca al teléfono fijo en Bogotá 2911160 Extensión 9138654 seguido de la tecla #

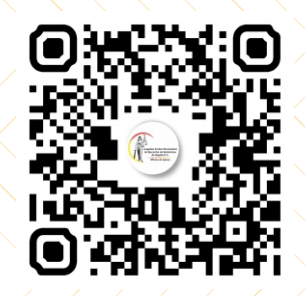

Horario de Atención: Lunes a Viernes 8:00 a.m. a 1:00 p.m. 2:00 p.m. a 5:00 p.m.

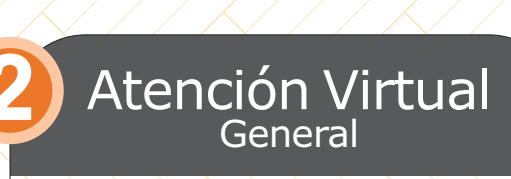

### Resolvemos tus inquietudes iHaz Clic Aquí !

Ó Marca al teléfono fijo en Bogotá 2911160 Extensión 9116505 seguido de la tecla #

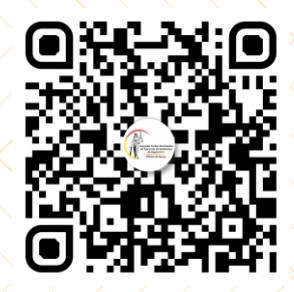

Horario de Atención: Lunes a Viernes 2:00 p.m. a 1:00 p.m. 2:00 p.m. a 5:00 p.m. 3 Aten

### Atención Virtual

A través del micrositio de la Oficina de Apoyo para los Juzgados Civiles Municipales de Ejecución de Sentencias de Bogotá en la página web de la Rama Judicial www.ramajudicial.gov.co

Horario de Atención: Lunes a Viernes 2:00 p.m. a 5:00 p.m.

El usuario debe ingresar en su navegador de preferencia la dirección de la página web de la Rama Judicial <u>WWW.ramajudicial.gov.co</u>, ya en la pagina hacer clic en el icono "mapa del sitio", se muestra en la imagen en un círculo rojo.

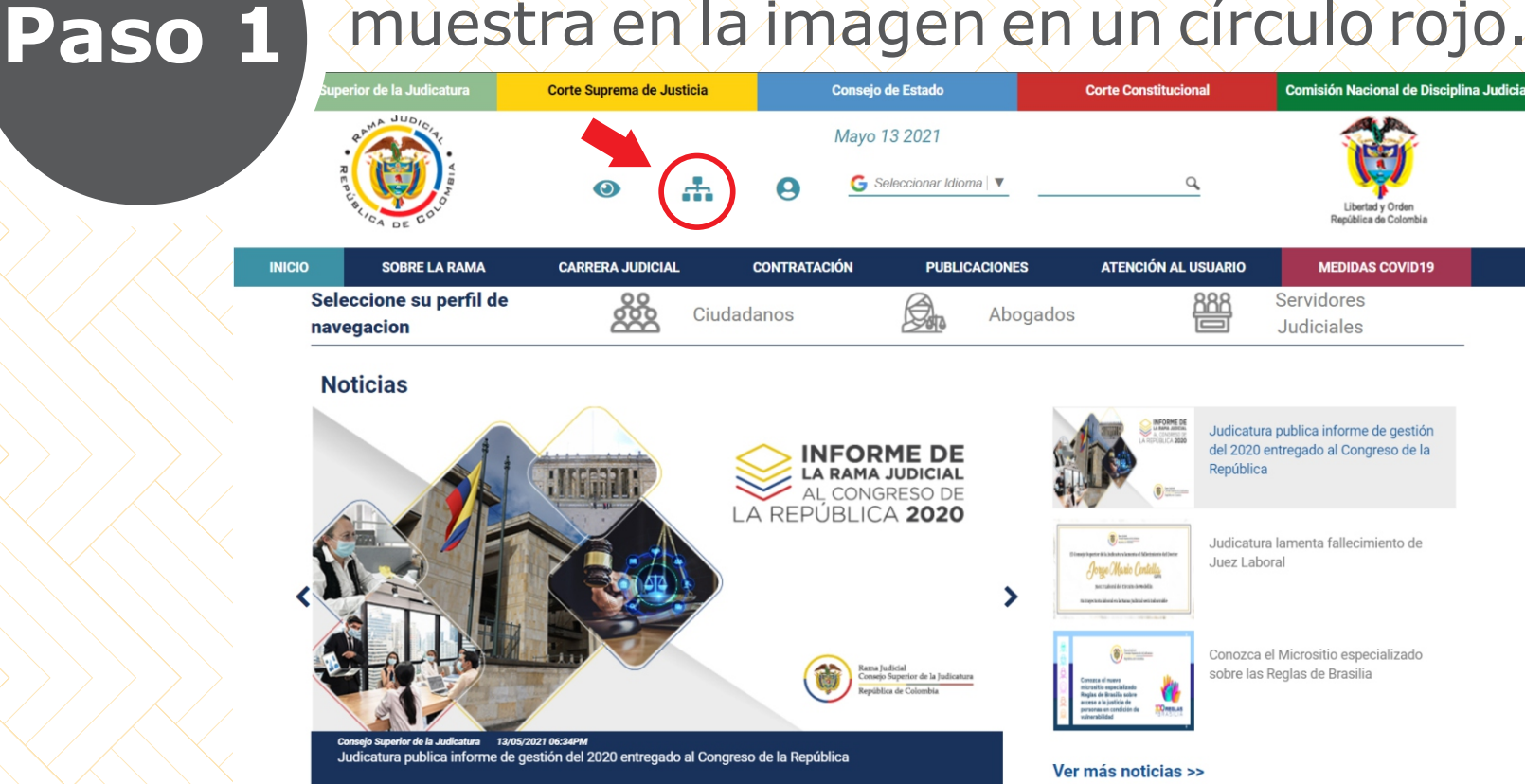

Juzgados Civiles Municipales de Ejecución de Sentencias de Bogotá D.C. Oficina de Apoyo

En esta ventana se encontrarán todas las entidades de la Rama Judicial, buscar y dar clic en la opción "Juzgados de Ejecución Civil Municipal", se muestra en la imagen en círculo rojo

|           | perior de la Judicatura                                                    | Corte Suprema de Ju | sticia   | C           | onsejo de Estado |           | Corte Constitucional | Comisión Nacional de Disciplina Jud      |
|-----------|----------------------------------------------------------------------------|---------------------|----------|-------------|------------------|-----------|----------------------|------------------------------------------|
|           | R COLOR                                                                    | ۲                   | <b>.</b> | 9           | Nayo 13 2021     | oma   🔻   | ٩                    | Libertudy Orden<br>República de Cotombia |
| 0         | SOBRE LA RAMA                                                              | CARRERA JUDICIA     | L        | CONTRATACIÓ | N PUBL           | ICACIONES | ATENCIÓN AL USUARIO  | MEDIDAS COVID19                          |
| Se<br>nav | eccione su perfil de<br>/egacion                                           |                     | Ciud     | adanos      |                  | Abogados  |                      | Servidores<br>Judiciales                 |
| Ram       | a Judicial 🖶 <b>mapa del sitio</b>                                         |                     |          |             |                  |           |                      |                                          |
| N         | lapa del sitio                                                             |                     |          |             |                  |           |                      |                                          |
|           | Inicio                                                                     |                     |          |             |                  |           |                      |                                          |
|           | <ul> <li>Mapa</li> </ul>                                                   |                     |          |             |                  |           |                      |                                          |
|           | <ul> <li>Tribunales Administrative</li> </ul>                              | os                  |          |             |                  |           |                      |                                          |
|           | <ul> <li>Tribunales Superiores</li> <li>Juzgados Administrativo</li> </ul> |                     |          |             |                  |           |                      |                                          |
|           | <ul> <li>Juzgados de Ejecución C</li> </ul>                                | Civil Municipales   |          |             |                  |           |                      |                                          |
|           | <ul> <li>Juzgados de Ejecución C</li> </ul>                                | Civil del Circuito  |          |             |                  |           |                      |                                          |
|           | <ul> <li>Juzgados de Ejecución F</li> </ul>                                | amilia              |          |             |                  |           |                      |                                          |
|           | <ul> <li>Tribunales Restitución</li> </ul>                                 |                     |          |             |                  |           |                      |                                          |
|           | <ul> <li>Juzgados Restitución</li> </ul>                                   |                     |          |             |                  |           |                      |                                          |
|           | Consejos Seccionales     Direccionas Seccionales                           |                     |          |             |                  |           |                      |                                          |
|           | <ul> <li>Dirección Ejecutiva</li> </ul>                                    |                     |          |             |                  |           |                      |                                          |
|           | <ul> <li>Información General</li> </ul>                                    |                     |          |             |                  |           |                      |                                          |
|           | <ul> <li>Juzgados Civiles del Circ</li> </ul>                              | cuito               |          |             |                  |           |                      |                                          |
|           | v                                                                          |                     |          |             |                  |           |                      |                                          |
|           | <ul> <li>Juzgados Civiles Municij</li> </ul>                               | pales               |          |             |                  |           |                      |                                          |

uzgados Civiles Municipales de Ejecución de Sentencias de Bogotá D.C. Oficina de Apoyo

Paso

#### Juzgados Civiles Municipales de Ejecución de Sentencias de Bogotá D.C. Oficina de Apovo

Paso 3

# Atención Virtual

En esta ventana aparecen la Direcciones Seccionales buscamos Bogotá en la lista o en el mapa de Colombia y damos clic en este apartado, se muestra en la imagen en círculo rojo.

|        | uperior de la Judicatura            | Corte Suprema de Justicia | Consejo de Estado                  | Corte Constitucional   | Comisión Nacional de Disciplina Judicial |
|--------|-------------------------------------|---------------------------|------------------------------------|------------------------|------------------------------------------|
|        | A JUDICITE HING                     | 0 #                       | Mayo 13 2021<br>Seleccionar Idioma | a                      | Liberta y Orden<br>República de Colombia |
| INICIO | SOBRE LA RAMA                       | CARRERA JUDICIAL          | CONTRATACIÓN PUBLICACIONE          | ES ATENCIÓN AL ÚSUARIO | MEDIDAS COVID19                          |
| S<br>n | eleccione su perfil de<br>avegacion | e Ciuda                   | danos Den Abr                      | ogados 888             | Servidores<br>Judiciales                 |

| pital: Puerto       | Juzgados de Ejecución Civil Municipales |
|---------------------|-----------------------------------------|
| reño                | ANTIOQUIA, DISTRITO: MEDELLÍN           |
|                     | ATLÁNTICO, CAPITAL: BARRANQUILLA        |
|                     | BOGOTÁ                                  |
|                     | BOLIVAR, CAPITAL: CARTAGENA             |
|                     | CALDAS, CAPITAL: MANIZALES              |
| $\rangle > \rangle$ | SANTANDER, CAPITAL: BUCARAMANGA         |
|                     | VALLE DEL CAUCA, CAPITAL: CALI          |

#### Juzgados Civiles Municipales de Ejecución de Sentencias de Bogotá D.C. Oficina de Apoyo

Paso 4

# Atención Virtual

En este menu nos desplazamos hacia abajo usando la barra de desplazamiento a mano derecha y buscar la opción de "OFICINA DE EJECUCIÓN CIVIL MUNICIPAL DE BOGOTÁ" damos clic, se muestra en la imagen en círculo rojo.

|     | perior de la Judicatura               | Corte Suprema de Justicia | Consejo de Estado                  | Corte Constitucional   | Comisión Nacional de Disciplina Judicia   |
|-----|---------------------------------------|---------------------------|------------------------------------|------------------------|-------------------------------------------|
|     | Recursion and Color                   | •                         | Mayo 13 2021<br>Seleccionar Idioma | a                      | Liberiat y Orden<br>República de Colombia |
| INI | SOBRE LA RAMA                         | CARRERA JUDICIAL          | CONTRATACIÓN PUBLICACION           | ES ATENCIÓN AL USUARIO | MEDIDAS COVID19                           |
|     | Seleccione su perfil de<br>navegacion | Ciuda                     | danos Abr                          | ogados 🏭               | Servidores<br>Judiciales                  |

| Arauca, Capital: Arauca                                              | Juzgados de Ejecución Civil Municipales                          | < Volver                                |
|----------------------------------------------------------------------|------------------------------------------------------------------|-----------------------------------------|
|                                                                      | Bogotá                                                           |                                         |
|                                                                      | JUZGADO 013 CIVIL MUNICIPAL DE EJECUCIÓN DE SENTENCIAS DE BOGOTÁ | $\rightarrow \rightarrow \rightarrow$ , |
|                                                                      | JUZGADO 014 CIVIL MUNICIPAL DE EJECUCIÓN DE SENTENCIAS DE BOGOTÁ |                                         |
|                                                                      | JUZGADO 015 CIVIL MUNICIPAL DE EJECUCIÓN DE SENTENCIAS DE BOGOTÁ |                                         |
|                                                                      | JUZGADO 016 CIVIL MUNICIPAL DE EJECUCIÓN DE SENTENCIAS DE BOGOTÁ |                                         |
|                                                                      | JUZGADO 017 CIVIL MUNICIPAL DE EJECUCIÓN DE SENTENCIAS DE BOGOTÁ |                                         |
|                                                                      | JUZGADO 018 CIVIL MUNICIPAL DE EJECUCIÓN DE SENTENCIAS DE BOGOTĂ |                                         |
|                                                                      | JUŻGADO 019 CIVIL MUNICIPAL DE EJECUCIÓN DE SENTENCIAS DE BOGOTÁ |                                         |
| $\rangle \rightarrow \gamma \rightarrow \rangle \rightarrow \rangle$ | JUZGADO 020 CIVIL MUNICIPAL DE EJECUCIÓN DE SENTENCIAS DE BOGOTÁ |                                         |
|                                                                      | OFICIŃA DE EJECUCIÓN CIVIL MUNICÍPAL DE BOGOTÁ                   |                                         |
|                                                                      |                                                                  |                                         |
|                                                                      |                                                                  |                                         |

Se abre una nueva ventana del micro sitio de la oficina, damos clic en la opción "ATENCIÓN AL USUARIO", se muestra en la imagen en círculo rojo.

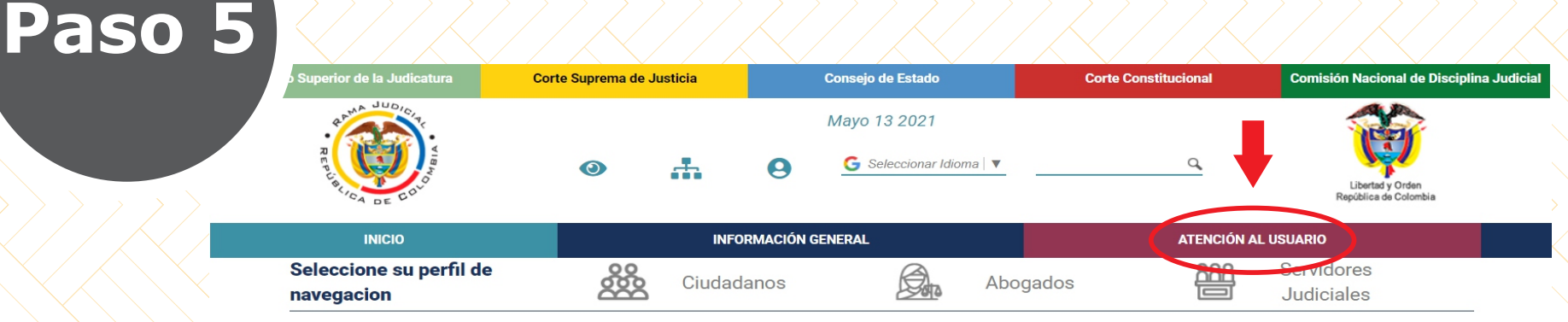

#### OFICINA DE EJECUCIÓN CIVIL MUNICIPAL DE BOGOTÁ

Rama Judicial 

OFICINA DE EJECUCIÓN CIVIL MUNICIPAL DE BOGOTÁ 

Inicio

luzgados Civiles Municipales de Ejecución de Sentencias de Bogotá D.C. Oficina de Apoyo

| Vo hay novedades para mostrar ó el portlet no está configurado | Datos Basicos                                               |
|----------------------------------------------------------------|-------------------------------------------------------------|
| INICIO                                                         | Dirección del Despacho                                      |
| Avisos a la comunidad                                          | s + Tunja Cosonare                                          |
| Radicación en línea                                            | ue Colombia                                                 |
| Remates                                                        | Meta                                                        |
| Sistema de Gestión de Calidad                                  | oSan José Guainia<br>Leaflet   © OpenStreetMap contributors |

En esta ventana escogemos la opción según corresponda el tramite que se necesita y damos clic.

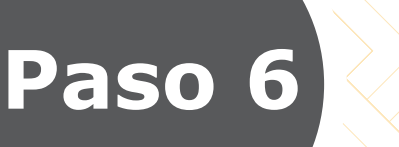

Juzgados Civiles Municipales de Ejecución de Sentencias de Bogotá D.C. Oficina de Apoyo

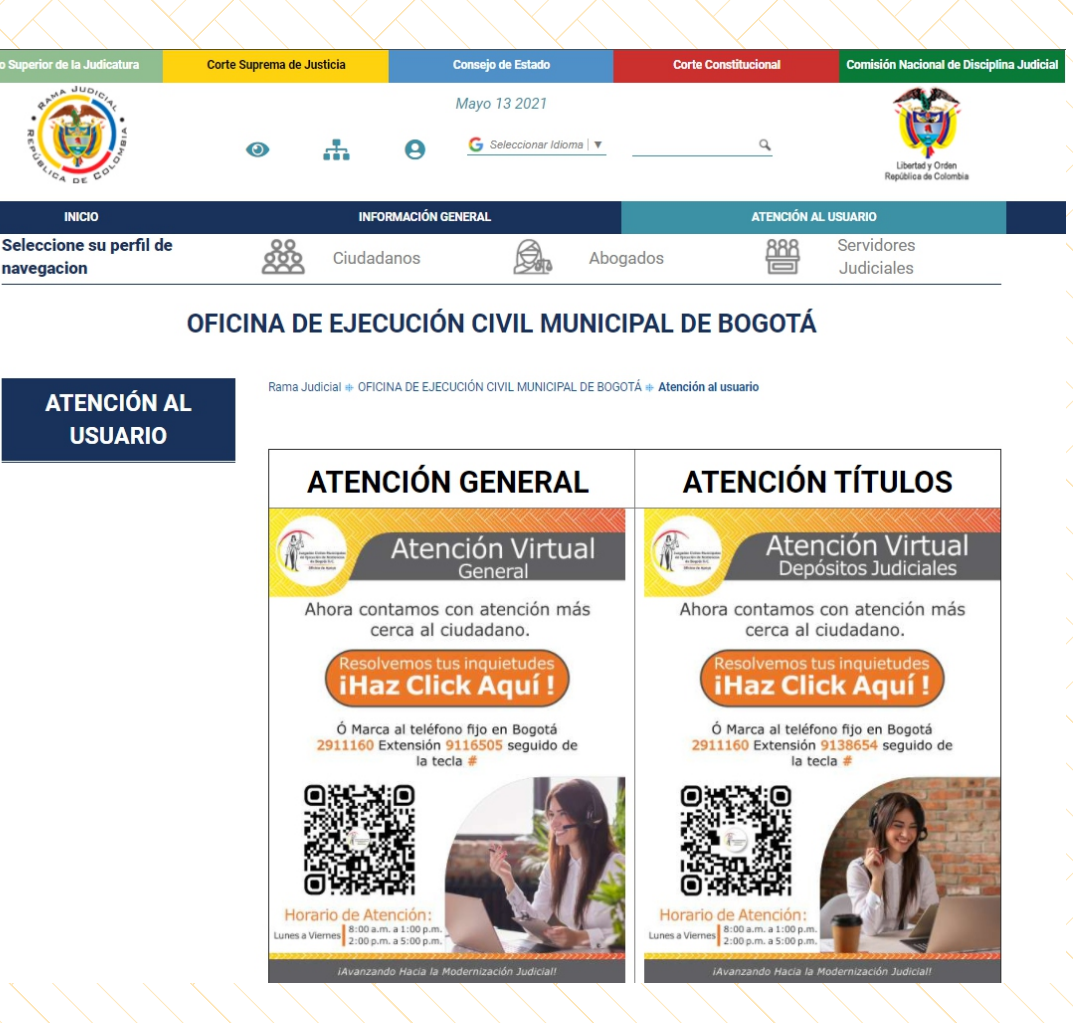

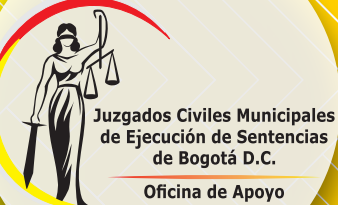

Pase

## Atención Virtual

Se abre el aplicativo lifesize para acceder a la atención virtual 1diligenciamos los datos, 2 marcamos la casilla"he leído y acepto las condiciones de servicio y la política de calidad", 3 activamos el micrófono y la camara es opcional, 4 damos clic en Unirse a la reunión.

|   |   |                                                                                           |   | pañol 🔻 |
|---|---|-------------------------------------------------------------------------------------------|---|---------|
|   |   | Illesize.                                                                                 |   |         |
|   |   |                                                                                           |   |         |
|   |   |                                                                                           |   |         |
|   |   |                                                                                           |   |         |
|   |   | ¡Te damos la bienvenida !                                                                 |   |         |
| ന |   | Nombre                                                                                    |   |         |
| Y |   | Correo electrónico (opcional)                                                             |   |         |
|   | > | Ajustes de vídeo y audio >                                                                |   |         |
| 2 |   | He leido y acepto las <u>Condiciones de servicio</u> y la <u>Política de privacidad</u> . |   |         |
|   |   | Unirse a la reunión                                                                       |   |         |
|   |   | ¿Eres un usuario nuevo de Lifesize? <u>Registrate, es gratis,</u>                         | 3 |         |
|   |   |                                                                                           |   |         |
|   |   |                                                                                           |   |         |
|   |   |                                                                                           |   |         |

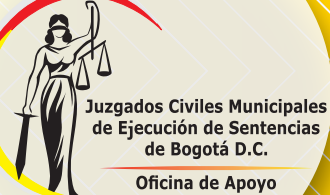

Aparece la ventana de la sala de espera de la reunión, esperamos a que el funcionario se conecte para comenzar con la atención virtual.

Paso 8

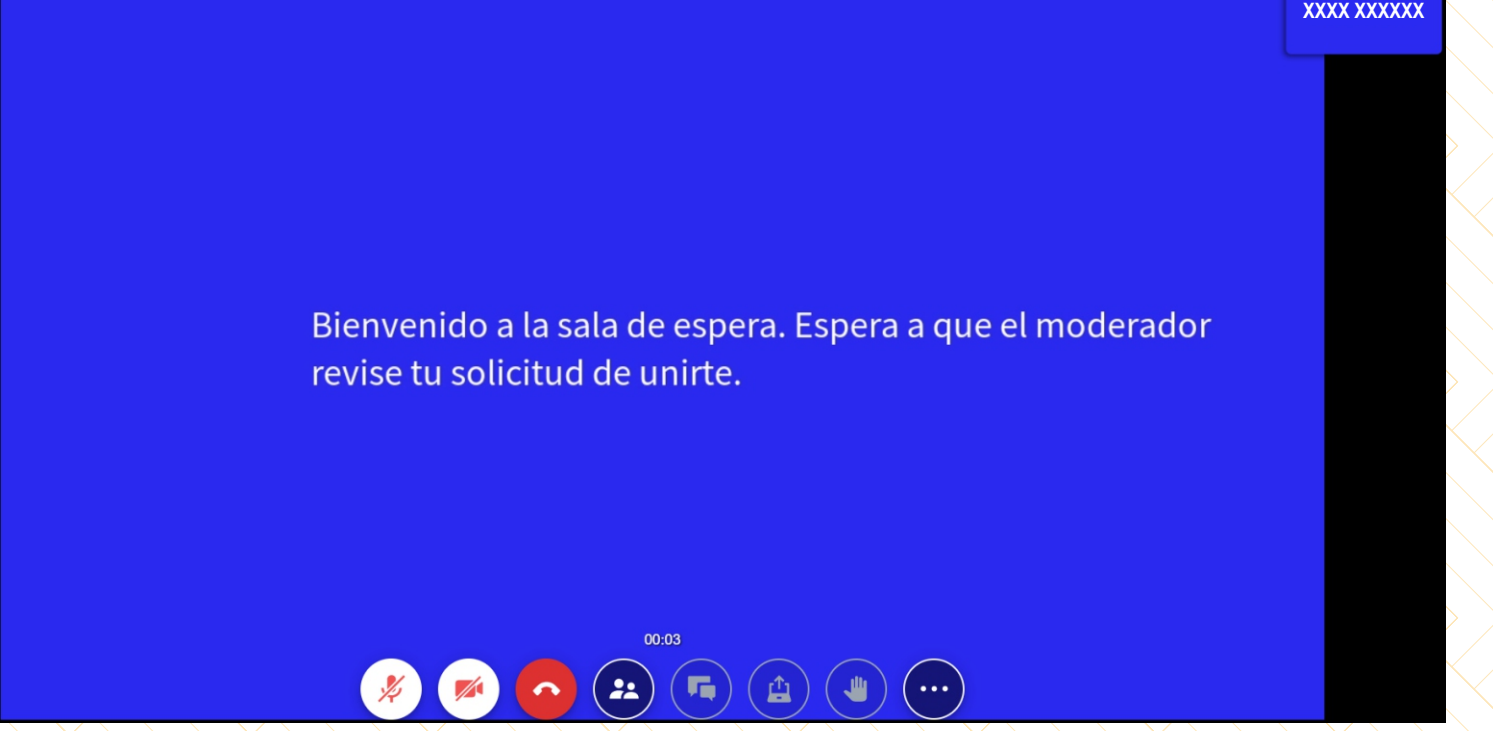

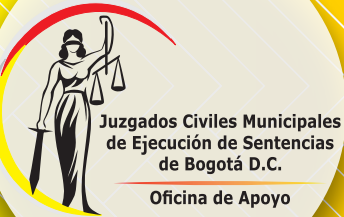

Paso 9

# Atención Virtual

Al finalizar la reunión volvemos a la pagina del micro sitio de la oficina paso 6 nos desplazamos hacia abajo y diligenciamos el cuestionario para calificar nuestro servicio y damos enviar.

| Superior de la Judicatura           | Corte Suprema de Ju | Isticia                                                                                       | Consejo de Estado                                                                                                    | Corte Constitucional     | Comisión Nacional de Disc                 | iplina Judicial |
|-------------------------------------|---------------------|-----------------------------------------------------------------------------------------------|----------------------------------------------------------------------------------------------------|--------------------------|-------------------------------------------|-----------------|
| R COLOR                             | 0                   | <b></b> 0                                                                                     | Mayo 13 2021<br>G Seleccionar Idioma   🔻                                                                                                    | ٩                        | Libertar y Orden<br>República de Colombia |                 |
| INICIO                              |                     | INFORMACIÓN                                                                                   | GENERAL                                                                                                    | ATENCI                   | ÓN AL USUARIO                             |                 |
| eleccione su perfil de<br>avegacion |                     | Ciudadanos                                                                                    | Abog:                                                                                                    | ados 88                  | Servidores<br>Judiciales                  | _               |
| C                                   | OFICINA DE          | EJECUCIÓ                                                                                      | ÓN CIVIL MUNICI                                                                                                    | PAL DE BOGOT             | ΓÁ                                        |                 |
|                                     | Rama Ju             | dicial 🚸 OFICINA DE EJE                                                                       | ECUCIÓN CIVIL MUNICIPAL DE BOGO                                                                                                    | TÁ 🔹 Atención al usuario |                                           |                 |
| ATENCIÓN AL                         |                     |                                                                                               |                                                                                                    | A                        |                                           |                 |
| USUARIO                             |                     |                                                                                               | ue la atención recibida                                                                                                    |                          |                                           |                 |
|                                     |                     | OFICINA DE APORO PARA LOS JU                                                                  | IZGADOS CIVILES MUNICIPALES DE LIECUCIÓN DE SENTENCIAS DE B                                                                                                    | Å7500                    |                                           |                 |
|                                     |                     | * Obligatorio                                                                                 |                                                                                                    |                          |                                           |                 |
|                                     |                     | 1. EN QUE VENTANILLA R                                                                        | ECIBIO LA ATENCIÓN? *                                                                                                    |                          |                                           |                 |
|                                     |                     | Ventanila general Ventanila de Titulos                                                        |                                                                                                    |                          |                                           |                 |
|                                     |                     |                                                                                               |                                                                                                    |                          |                                           |                 |
|                                     |                     | 2. CALIFIQUE LA ATENCIÓ<br>Tenga en cuenta que 1 es                                           | IN RECIBIDA *<br>al calificación mas baja y 10 la calificación mas alta                                                                                                    |                          |                                           |                 |
|                                     |                     | 1 2 3 4 5                                                                                     | 6 7 8 9 10<br>0 0 0 0 0                                                                                                    |                          |                                           |                 |
|                                     |                     |                                                                                               |                                                                                                    |                          |                                           |                 |
|                                     |                     | 3. OBSERVACIONES *                                                                            |                                                                                                    |                          |                                           |                 |
|                                     |                     | Escriba su respuesta                                                                          | r Javar inalquelas en este campo                                                                                                    |                          |                                           |                 |
|                                     |                     |                                                                                               |                                                                                                    |                          |                                           |                 |
|                                     |                     |                                                                                               |                                                                                                    |                          |                                           |                 |
|                                     |                     |                                                                                               |                                                                                                    |                          |                                           |                 |
|                                     |                     |                                                                                               | Enviar                                                                                                    | -                        |                                           |                 |
|                                     |                     | to revele runca su contrateña.                                                                | Enviar<br>Notfor Huto                                                                                                    |                          |                                           |                 |
|                                     |                     | No revela nunci su contraseña.<br>Em contexto lo contraseña.<br>Tomunaria Marante el propieto | Envisor<br>Nonfora desa<br>anti de termulario su processo de la partado el arganece parte<br>parte de termulario su processo de sepando e su o deves inte<br>companyo de la partecia el processo de sepando e su o deves inte |                          |                                           |                 |

Atención Virtual

Califica nuestra atención dando clic en el siguiente link.

Califica nuestra atención iHaz Click Aquí !

#### Horario de Atención: Lunes a Viernes 8:00 a.m. a 1:00 p.m. 2:00 p.m. a 5:00 p.m.